# 包头职业技术学院公开招聘 报名缴费操作流程

### 1、关注公众号

在微信中,微信搜一搜"包头职业技术学院"公众号,或直接扫描二维码,并点击【关注】按钮。

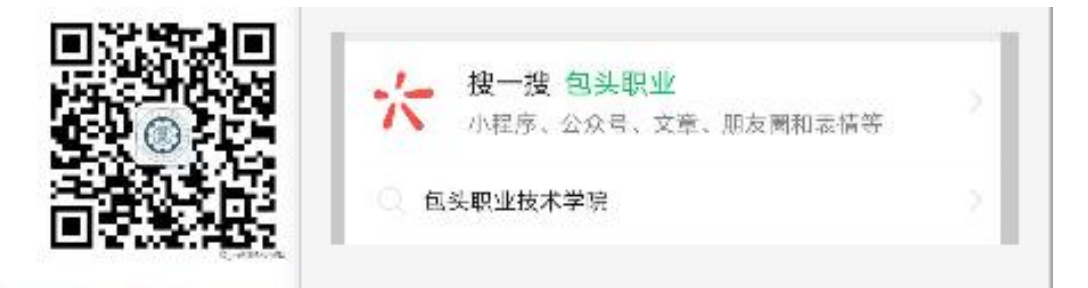

关注公众号成功,进入公众号界面,按图所示步骤操作。

2、登陆缴费

点击【学生缴费】-【缴费登陆】,进入学生缴费系统。

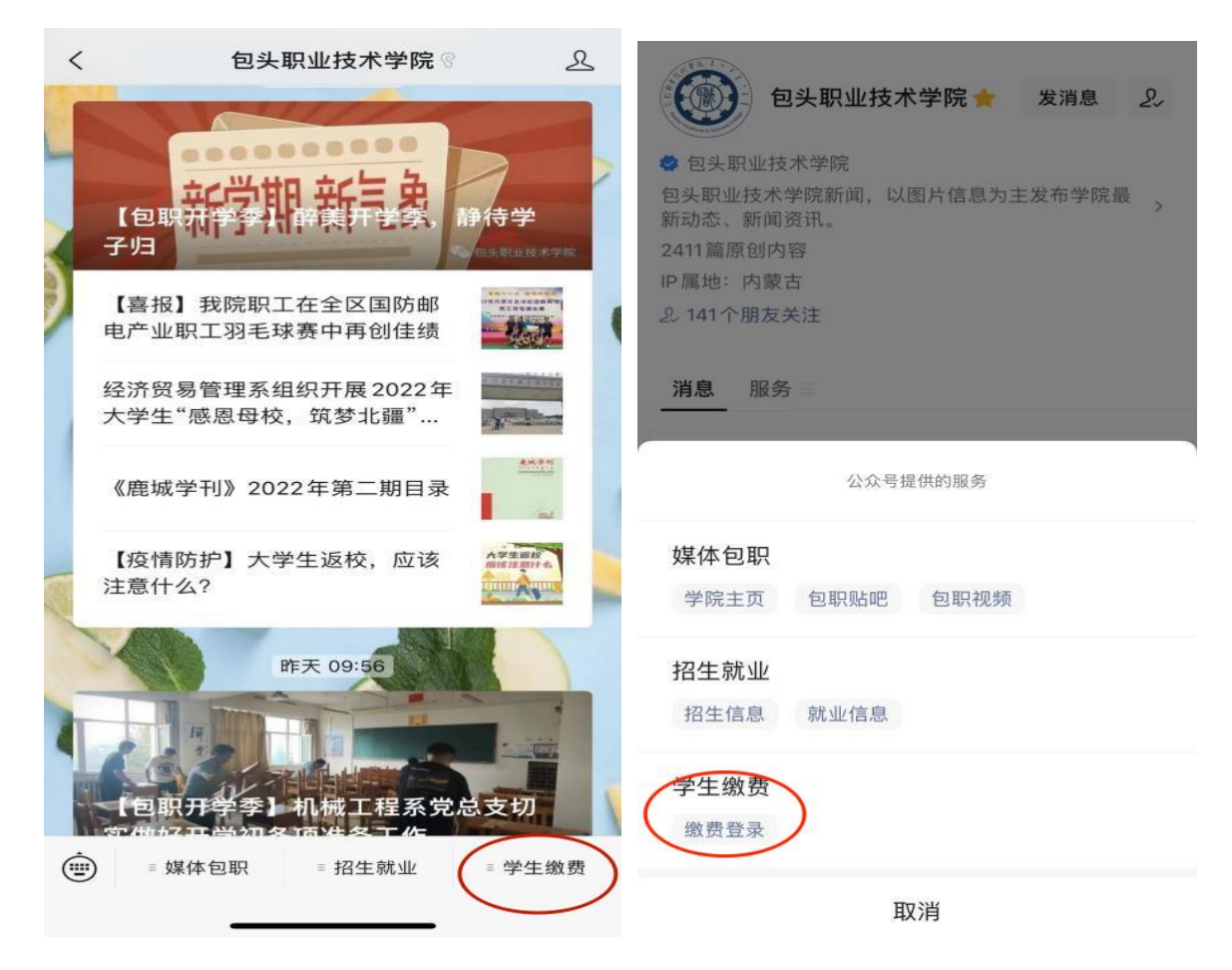

登陆方式选择【身份证】,输入证件号码及姓名,点击【登陆】,进入缴费页面。

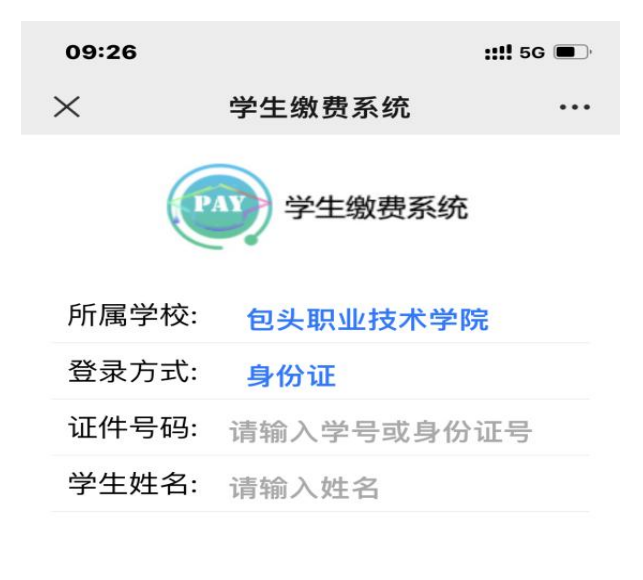

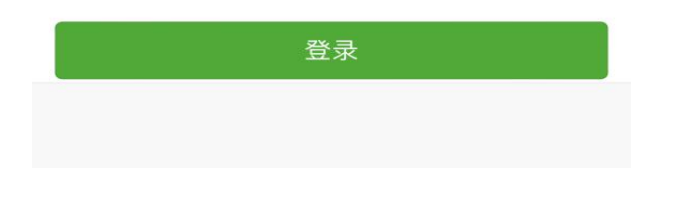

#### 3、确认信息及待缴费信息

确认个人信息,确认无误后,点击【缴费】,进入缴费页面,在此页面可 查看该生的所有待缴信息,如果需要缴费,则选择相应缴费项目。如下图所 示:

| ×                                 | 学生缴费系统                   |                |     |                        |                                          | 缴费                                                          |                 |
|-----------------------------------|--------------------------|----------------|-----|------------------------|------------------------------------------|-------------------------------------------------------------|-----------------|
| -                                 |                          |                | 选择  | <b>译</b> 缴费项           | 目                                        |                                                             |                 |
| 温馨提示:<br>23:55~00:00间<br>务,如需缴费请得 | 亭止服务,在此期间系<br>车系统正常运行期间操 | 统无法提供缴费服<br>作。 |     | 收费<br>收费费<br>应缴<br>是否费 | 项目:事<br>区间:20<br>金额:70<br>财政直线<br>金额:70. | 业单位招聘 <sup>考</sup><br>24<br>.00元<br>故项目: <del>是</del><br>00 | <b>š</b> 试<br>元 |
| 缴费指南                              |                          | ×              | 财政  | 直缴项目                   | 与非财                                      | <b>攻直缴项</b> 目不                                              | 「能同时缴纳,请        |
| 学生学号:                             |                          |                | 注息. | •                      |                                          |                                                             |                 |
| 身份证号:                             |                          |                |     |                        |                                          |                                                             |                 |
| 学生姓名:                             |                          |                |     |                        |                                          |                                                             |                 |
| 学校名称:                             |                          |                |     |                        |                                          |                                                             |                 |
| 学院名称:                             |                          |                |     |                        |                                          |                                                             |                 |
| 系名称:                              |                          |                |     |                        |                                          |                                                             |                 |
| 班级:                               |                          |                |     |                        |                                          |                                                             |                 |
| 年级:                               | _                        |                | 总金  | 额: ¥                   | 70.00                                    |                                                             | 下一步             |
| 首页                                | 缴费                       | 订单查询           |     |                        |                                          | /61 -===                                                    |                 |

根据提示完成缴费,若缴费提示"已缴费"表示已完成缴费,请勿再次 缴费。

| <ul> <li>         と次の表<br/>と次の表<br/>大¥ XXX     </li> <li>         支付金额: XXX 元         服务名称: 学校缴费         総款通知书号码: XXX         执收单位名称: XXX         执收单位编码: 111111     </li> </ul> | ×        | 非税支付         | ••• |
|----------------------------------------------------------------------------------------------------|----------|--------------|-----|
| 支付金额: XXX 元<br>服务名称: 学校缴费<br>缴款通知书号码: XXX<br>执收单位名称: XXX<br>执收单位编码: 11111                                                                                                    |          | ✓ E缴费 共¥ XXX |     |
| <ul> <li>100.5 石小・子へ(30.5)</li> <li>缴款通知书号码: XXX</li> <li>执收单位名称: XXX</li> <li>执收单位编码: 111111</li> </ul>                                                                         | 支付金额:XXX | ≺元           |     |
| 执收单位名称: XXX<br>执收单位编码: 11111                                                                                                    | 激款通知书号   | A            |     |
| 执收单位编码: 111111                                                                                                    | 执收单位名称   | XXX          |     |
|                                                                                                    | 执收单位编码   | : 111111     |     |
|                                                                                                    |          | 返回           |     |
| 返回                                                                                                    |          |              |     |
| 返回                                                                                                    |          |              |     |
| 返回                                                                                                    |          |              |     |

# 4、查询缴费信息及电子票据下载

点击订单查询,查看已缴费信息,点击可以下载非税电子票据。

| ╳ 学生缴费系统                                                                                                    |          | × 电  | 子票据管理平台  |     |  |
|----------------------------------------------------------------------------------------------------|----------|------|----------|-----|--|
| 历史订单                                                                                                    |          | Ē    | 票据详情     |     |  |
| 查询结果(1)                                                                                                    |          | A#+A |          |     |  |
| 订单号<br>¥ 竹款金額<br>「文本額」<br>で<br>1<br>び単时间: 2022-08-30 09:12:15<br>状态<br>已完成(已通知学校)<br>さけまず、一次にある()<br>で<br>なののので<br>に<br>なののので<br>に<br>なののので<br>ののので<br>に<br>なののので<br>に<br>なののので<br>のので<br>のので<br>のので<br>のので<br>のので<br>のので<br>に<br>なのので<br>のので<br>のので<br>のので<br>のので<br>のので<br>なのので<br>のので |          |      |          |     |  |
| 文何万式 微信文何<br>查看账单详情                                                                                                    | >        |      | 票据信息     |     |  |
| 查看电子票                                                                                                    |          | 开票单位 | 包头职业技术学  | 学院  |  |
| · 统一公共支付                                                                                                    |          | 票据金额 | xxx      |     |  |
| Winnerfar<br>W政支付                                                                                                    | <b>S</b> | 开票日期 | 2022-08- | -30 |  |
|                                                                                                    |          | 票据代码 | xxx      |     |  |
|                                                                                                    |          | 票据号码 | XXX      |     |  |
|                                                                                                    |          | 校验码  | XXX      |     |  |
| ,<br>首页      缴费                                                                                                    | 订单查询     |      | 发送到邮箱    |     |  |

## 5. 注意事项

如果登录出现下图提示,请考生先确认登录方式、证件号和姓名相关信息输入是否正确,如信息无误仍无法登录的,请联系技术人员:贺老师 15148214612

| ×     | 学生缴费系统    | •••• |
|-------|-----------|------|
| (     | 学生缴费系统    |      |
| 所属学校: | 包头职业技术学院  | ~    |
| 登录方式: | 身份证       | ~    |
| 证件号码: | ****      |      |
| 学生姓名: | XXX       |      |
|       |           |      |
|       | 提示:       |      |
|       | 查询用户信息为空! |      |
|       | 确定        |      |
|       |           |      |
|       |           |      |
|       |           |      |